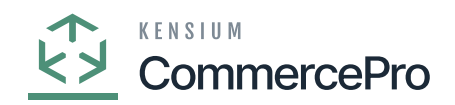

# **Update Vendor Inventory**

• Upon saving navigate to [Update Vendor Inventory] and enable the check box and click on [Process].

| Acumatica           | Search Q                                 |                                        |                       |                  | Revision Two Products<br>Products Wholesale | 11/17/2023<br>12:28 AM | 0 💄       | idmin admin 🗸 |
|---------------------|------------------------------------------|----------------------------------------|-----------------------|------------------|---------------------------------------------|------------------------|-----------|---------------|
| A Favorites         | Update Vendor Inventory                  |                                        |                       |                  |                                             |                        | CUSTOMIZA | TION TOOLS -  |
| 🕒 Data Views        |                                          |                                        |                       |                  |                                             |                        |           |               |
| W Material Requirem | B D D Update the Vendor Inventory Data   | Processing                             |                       |                  |                                             |                        |           |               |
| Time and Expenses   |                                          | Processing completed, 00:00:00 Elapsed |                       |                  |                                             |                        |           |               |
| Finance             |                                          | 1 0<br>Processed V Errors V            | 0 0<br>Warnings ✓ Rem | aining V Total V |                                             |                        |           |               |
| \$ Banking          |                                          |                                        | CLOSE                 |                  |                                             |                        |           |               |
| Payables            |                                          |                                        |                       |                  |                                             |                        |           |               |
| Receivables         |                                          |                                        |                       |                  |                                             |                        |           |               |
| Customization       |                                          |                                        |                       |                  |                                             |                        |           |               |
| Sales Orders        |                                          |                                        |                       |                  |                                             |                        |           |               |
| Purchases           |                                          |                                        |                       |                  |                                             |                        |           |               |
| D Inventory         |                                          |                                        |                       |                  |                                             |                        |           |               |
| Dashboards          |                                          |                                        |                       |                  |                                             |                        |           |               |
| Magento Connector   |                                          |                                        |                       |                  |                                             |                        |           |               |
| 🔆 Kensium License   |                                          |                                        |                       |                  |                                             |                        |           |               |
| CommercePro         |                                          |                                        |                       |                  |                                             |                        |           |               |
| •••• <              | a. Only two concurrent users are allowed |                                        |                       |                  |                                             |                        | K         |               |

## Processing

- You need to refresh the stock items screen.
- As per the scenario, [Quantity At vendor], [Available for sale (%)] and [Days to keep Inventory] field value becomes zero.

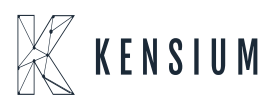

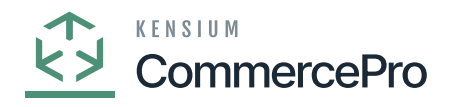

| • Acumatica       | Search                                                  | ৎ গু                                      |                                        |       |            |                |                     |                       |                  |                      |                 | Revision Tu<br>Products Wh | vo Products<br>olesale | 11/17/20<br>12:29 AM | 23 🗸          | 0            | admin   | admin 🗸                            |
|-------------------|---------------------------------------------------------|-------------------------------------------|----------------------------------------|-------|------------|----------------|---------------------|-----------------------|------------------|----------------------|-----------------|----------------------------|------------------------|----------------------|---------------|--------------|---------|------------------------------------|
| Tavorites         | Stock Items<br>AACOMPUT01 - Ace                         | r Laptop Computer 14                      |                                        |       |            |                |                     |                       |                  |                      |                 | NOT                        | ES ACTIVITIES          | FILES (1)            | CUSTOMIZ      | ATION        | TOOLS . | \$<br>100 Sales                    |
| 🕑 Data Views      | 5 □ 0                                                   | + 8 0 - к <                               | > >                                    |       |            |                |                     |                       |                  |                      |                 |                            |                        |                      |               |              |         | 0                                  |
| Haterial Requirem | <ul> <li>Inventory ID:</li> <li>Item Status:</li> </ul> | AACOMPUT01 - Acer Laptop Comput<br>Active | Product Workgroup.<br>Product Manager. |       |            |                | р<br>р              |                       |                  |                      |                 |                            |                        |                      |               |              | ^       | ham Vandor<br>Prices               |
| Time and Expenses | Description:                                            | Acer Laptop Computer 14                   |                                        |       |            |                |                     |                       |                  |                      |                 |                            |                        |                      |               |              |         | E Inventory<br>Summary             |
| Finance           | GENERAL PRICE/CO                                        | ST WAREHOUSES S3 IMAG                     | ES VENDORS ATTRIBUTE                   | ES M  | ERCHANDISE | P/             | CKAGING             | CROSS-REF             | ERENCE           | RELATED IT           | EMS RE          | PLENISHMENT                | DEFERRAL               | GL ACCOU             | NTS           |              | 22      | <b>Ξ</b> 5                         |
| \$ Banking        | B D Act Defa                                            | sult *Vendor ID                           | Vendor Name                            | Locar | Warehous   | *Purch<br>Unit | Vendor<br>Inventory | Quantity<br>At Vendor | Available<br>For | Inventory<br>Updated | Days To<br>Keep | Lead Time<br>(Days)        | Add. Lead<br>Time      | Min.<br>Order        | Min.<br>Order | Max<br>Order | Let :   | Allocation<br>Details              |
| Payables          |                                                         |                                           | AA Services                            | MAIN  |            | FA             | 10                  | 0.00                  | Sale(%)          | Date 11/17/2023      | Inventory       |                            | (Days)                 | (Days)               | GRy.          | City.        |         | Inventory<br>Transaction<br>Hatory |
| Receivables       |                                                         |                                           |                                        |       |            |                |                     |                       |                  |                      |                 |                            |                        |                      |               |              |         | 1                                  |
| Customization     |                                                         |                                           |                                        |       |            |                |                     |                       |                  |                      |                 |                            |                        |                      |               |              |         |                                    |
| Sales Orders      |                                                         |                                           |                                        |       |            |                |                     |                       |                  |                      |                 |                            |                        |                      |               |              |         | Specifications                     |
| Purchases         |                                                         |                                           |                                        |       |            |                |                     |                       |                  |                      |                 |                            |                        |                      |               |              |         |                                    |
| D Inventory       |                                                         |                                           |                                        |       |            |                |                     |                       |                  |                      |                 |                            |                        |                      |               |              |         |                                    |
| Dashboards        |                                                         |                                           |                                        |       |            |                |                     |                       |                  |                      |                 |                            |                        |                      |               |              |         |                                    |
| Magento Connector |                                                         |                                           |                                        |       |            |                |                     |                       |                  |                      |                 |                            |                        |                      |               |              |         |                                    |
| Kensium License   |                                                         |                                           |                                        |       |            |                |                     |                       |                  |                      |                 |                            |                        |                      |               |              |         |                                    |
| CommercePro       | 4                                                       |                                           | _                                      | _     | _          | _              | _                   | _                     | _                | _                    | _               | _                          |                        |                      |               |              |         |                                    |
| ···· <            | a Only has concurrent users a                           | are allowed                               |                                        |       |            |                |                     |                       |                  |                      |                 |                            |                        |                      | I< <          |              | >I      | < TRATE                            |

Qty Zero

## Vendor inventory value can be updated.

You need to create a stock items or search for an existing stock items.

- Click on **[Vendor]** tab, you will be navigated to a new screen.
- Click on [+] icon under general.
- Search for [Vendor ID].
- Enter the [Quantity at Vendor].
- Enter the [Available for Sale (%)].
- Select [Inventory Updated Date].
- Enter [Days to Keep Inventory].
- Click on [Save].

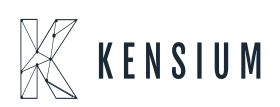

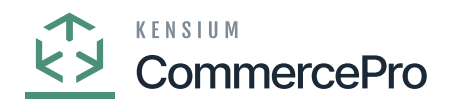

| Acumatica         | Search                                                 | < ৩                             |                      |       |            |        |                 |           |                |                 |                   | Revision Tw<br>Products Who | io Products 🗸 | 11/17/20<br>12:29 AM     | 23 🗸 📀             | 💄 admi    | n admin 🗸             |
|-------------------|--------------------------------------------------------|---------------------------------|----------------------|-------|------------|--------|-----------------|-----------|----------------|-----------------|-------------------|-----------------------------|---------------|--------------------------|--------------------|-----------|-----------------------|
| Travorites        | Stock Items<br>AACOMPUT01 - Acer                       | r Laptop Computer 14            |                      |       |            |        |                 |           |                |                 |                   | NOTE                        | ACTIVITIES    | FILES (1)                | CUSTOMIZATIO       | TOOLS .   | S<br>Iner Sales       |
| 🕒 Data Views      | • 0 0 v                                                | + 8 0 - к <                     | > >I ···             |       |            |        |                 |           |                |                 |                   |                             |               |                          |                    |           | 0                     |
| Material Requirem | <ul> <li>Inventory ID:</li> <li>Itam Status</li> </ul> | AACOMPUT01 - Acer Leptop Comput | Product Workgroup:   |       |            |        | ρ               |           |                |                 |                   |                             |               |                          |                    | -         | Rem Vandor<br>Prices  |
| Time and Expenses | Description:                                           | Acer Laptop Computer 14         | r resses manager.    |       |            |        | -               |           |                |                 |                   |                             |               |                          |                    |           | E Investiony          |
| Finance           | GENERAL PRICE/COS                                      | ST WAREHOUSES S3 IMAG           | ES VENDORS ATTRIBUTE | S M   | ERCHANDISE | P/     | CKAGING         | CROSS-REF | FERENCE        | RELATED IT      | EMS RE            | PLENISHMENT                 | DEFERRAL      | GL ACCO                  | DUNTS              | 2         | =5                    |
| S                 | C + X H<br>B D Act Defas                               | Mult "Vendor ID                 | Vendor Name          | Locar | Warehous   | *Purch | Vendor          | Quantity  | Available      | Inventory       | Days To           | Lead Time                   | Add. Lead     | Min.                     | Min. N             | x Let :   | Allecation<br>Details |
| C Danking         |                                                        |                                 |                      |       |            | Unit   | Inventory<br>ID | At Vendor | For<br>Sale(%) | Updated<br>Date | Keep<br>Inventory | (Days)                      | (Days)        | Order<br>Freq.<br>(Days) | Order On<br>Oty. G | er<br>ty. | L.                    |
| Payables          | > 0 D 2 2                                              | AASERVICES                      | AA Services          | MAIN  |            | EA     |                 | 200.00    | 5.00           | 11/17/2023      | 2                 |                             | 0             | 0                        | 0.00 0.1           | 0 0.      | Habry                 |
| (*) Receivables   |                                                        |                                 |                      |       |            |        |                 |           |                |                 |                   |                             |               |                          |                    |           | Dead Stock            |
| Customization     |                                                        |                                 |                      |       |            |        |                 |           |                |                 |                   |                             |               |                          |                    |           | No.                   |
| Sales Orders      |                                                        |                                 |                      |       |            |        |                 |           |                |                 |                   |                             |               |                          |                    |           |                       |
| Purchases         |                                                        |                                 |                      |       |            |        |                 |           |                |                 |                   |                             |               |                          |                    |           |                       |
| D Inventory       |                                                        |                                 |                      |       |            |        |                 |           |                |                 |                   |                             |               |                          |                    |           |                       |
| Dashboards        |                                                        |                                 |                      |       |            |        |                 |           |                |                 |                   |                             |               |                          |                    |           |                       |
| Magento Connector |                                                        |                                 |                      |       |            |        |                 |           |                |                 |                   |                             |               |                          |                    |           |                       |
| Kensium License   |                                                        |                                 |                      |       |            |        |                 |           |                |                 |                   |                             |               |                          |                    | _         |                       |
| CommercePro       |                                                        |                                 |                      | _     | _          | _      | _               | _         | _              | _               | _                 | _                           |               |                          |                    | ,         |                       |
| ··· <             |                                                        |                                 |                      |       |            |        |                 |           |                |                 |                   |                             |               |                          | < <                | > >       | <                     |

## Stock Items

• Upon saving navigate to [Update Vendor Inventory] and enable the check box and click on [Process].

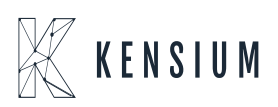

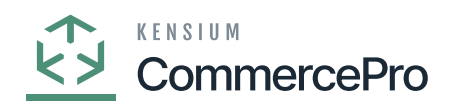

| Acumatica             | Search Q                                               |                                                                    | Revision Two Products<br>Products Wholesale | 11/17/2023 🗸 🕐 🚨 admin admin 🗸 |
|-----------------------|--------------------------------------------------------|--------------------------------------------------------------------|---------------------------------------------|--------------------------------|
| Favorites             | Update Vendor Inventory                                |                                                                    |                                             | CUSTOMIZATION TOOLS -          |
| 🕑 Data Views          | O PROCESS O ▼ • 0 H 🗷 V                                |                                                                    |                                             |                                |
| H Material Requirem > | B D D Update the Vendor Inventory Data                 | Processing                                                         |                                             |                                |
| Time and Expenses     |                                                        | Processing completed, 00.00.00 Elapsed                             |                                             |                                |
| Finance               |                                                        | 1 0 0 0 1 1<br>Processed ✔ Errors ✔ Warnings ✔ Remaining ✔ Total ✔ |                                             |                                |
| \$ Banking            |                                                        | CLOSE                                                              |                                             |                                |
| Payables              |                                                        |                                                                    |                                             |                                |
| Receivables           |                                                        |                                                                    |                                             |                                |
| Customization         |                                                        |                                                                    |                                             |                                |
| Sales Orders          |                                                        |                                                                    |                                             |                                |
| Purchases             |                                                        |                                                                    |                                             |                                |
| Co Inventory          |                                                        |                                                                    |                                             |                                |
| Dashboards            |                                                        |                                                                    |                                             |                                |
| Magento Connector     |                                                        |                                                                    |                                             |                                |
| 🔆 Kensium License     |                                                        |                                                                    |                                             |                                |
| CommercePro           |                                                        |                                                                    |                                             |                                |
| ···· (                | Andre here, and automated statement with all statement |                                                                    |                                             |                                |

## Processing

• After processing navigate to the left side of Acumatica and click on **[CommercePro]** and then click on **[Vendor Inventory]** under **[Preferences]**.

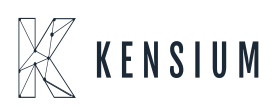

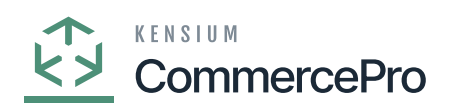

| ٩                  | Search Q                                                       |                                                     |                                                          | Revision Two Products<br>Products Wholesale | 11/22/2023<br>1:11 AM | 0 | 💄 admin a | dmin 🗸 |
|--------------------|----------------------------------------------------------------|-----------------------------------------------------|----------------------------------------------------------|---------------------------------------------|-----------------------|---|-----------|--------|
| ÷                  | Commerce Pro                                                   |                                                     |                                                          |                                             |                       |   | 4 Ø       | ×      |
| Customization      | Processes<br>Refresh Kit Price Process                         | Inquiries<br>Dropship Mapping                       | Preferences<br>Vendor Inventory                          |                                             |                       |   |           |        |
| Sales Orders       | Refresh Kit Price/Last Cost Proc<br>Customer Order Summary     | Kit Assembly Logs<br>ACM Vendor Inventory Details B | Customer Order Summary<br>Category Rules                 |                                             |                       |   |           |        |
| Purchases          | Process Customer Order Summary<br>Update Vendor Inventory      | ,                                                   | CommercePro Feature Manage<br>Shipping Restriction Zones |                                             |                       |   |           |        |
| Inventory          | Update Inventory sales prices<br>Update Item Category based on |                                                     |                                                          |                                             |                       |   |           |        |
| Payroll            | Branch Wise Inventory Association<br>S3 Images Processing      |                                                     |                                                          |                                             |                       |   |           |        |
| Dashboards         | Calculate Kit Qty Process<br>Process Quick Kits                |                                                     |                                                          |                                             |                       |   |           |        |
| Connector          |                                                                |                                                     | Show All 🖌                                               |                                             |                       |   |           |        |
| Kanskum<br>License |                                                                |                                                     |                                                          |                                             |                       |   |           |        |
| Commerce<br>Pro    |                                                                |                                                     |                                                          |                                             |                       |   |           |        |
| More Items         |                                                                |                                                     |                                                          |                                             |                       |   |           |        |
| >                  |                                                                |                                                     |                                                          |                                             |                       |   |           |        |

# Vendor Inventory

• You can search for an existing vendor with [vendor ID] or [Sku].

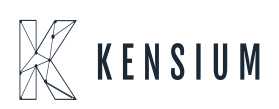

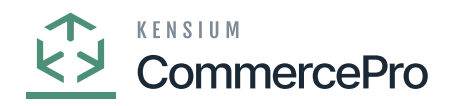

| ٩               | Search                       | <u>২</u> ৩                     |          |           |                    |                       |                          | Revision Two Pro<br>Products Wholesale | oducts v 1              | 1/22/2023<br>:12 AM                      | 0   | 💄 admir     | admin 🗸 |
|-----------------|------------------------------|--------------------------------|----------|-----------|--------------------|-----------------------|--------------------------|----------------------------------------|-------------------------|------------------------------------------|-----|-------------|---------|
| Receivables     | <u>Vendor Inventory</u> ☆    |                                |          |           |                    |                       |                          |                                        |                         |                                          | CUS | STOMIZATION | TOOLS - |
| Customization   | Vendor ID:     SKU:     SKU: | م<br>م<br>1 گ                  |          |           |                    |                       |                          |                                        |                         |                                          |     |             |         |
| Purchases       | 🗄 🖗 🗋 Inventory ID           | *Vendor ID Vendor Inventory ID | Location | Warehouse | • Purchase<br>Unit | Quantity At<br>Vendor | Available For<br>Sale(%) | Inventory Updated<br>Date              | Days To Kee<br>Inventor | y Vendor<br>y Item<br>Location.<br>(BIN) |     |             |         |
| Inventory       | > G D AALEGO500              | CONDEWSUP LEGO500ABC           | MAIN     |           | EA                 | 100.00                | 50.00                    | 04/13/2023                             | 60                      |                                          |     |             |         |
| OŚ              | AALEGO500                    | CONNETJENN                     | MAIN     |           | EA                 |                       |                          |                                        |                         |                                          |     |             |         |
| Payroll         | C AAMACHINE1                 | INDEXILES INJMOLD-AB           | MAIN     |           | EA                 |                       |                          |                                        |                         |                                          |     |             |         |
| 0               | AAPOWERAID                   | EOODETISUP                     | MAIN     | RETAIL    | BOX                |                       |                          |                                        |                         |                                          |     |             |         |
| Dashboards      |                              | FOODGLORIA                     | MAIN     | RETAIL    | BOX                |                       |                          |                                        |                         |                                          |     |             |         |
| 0               | B D CONBARY1                 | CONNETJENN                     | MAIN     | RETAIL    | FA                 |                       |                          |                                        |                         |                                          |     |             |         |
| Commerce        | D CONBABY2                   | CONNETJENN                     | MAIN     |           | EA                 |                       |                          |                                        |                         |                                          |     |             |         |
|                 | CONBABY3                     | CONNETJENN                     | MAIN     |           | EA                 |                       |                          |                                        |                         |                                          |     |             |         |
| 24              | CONBALBALL                   | CONPERIPH                      | MAIN     | RETAIL    | EA                 |                       |                          |                                        |                         |                                          |     |             |         |
| License         |                              | CONPERIPH                      | MAIN     | RETAIL    | EA                 |                       |                          |                                        |                         |                                          |     |             |         |
| (g)             | CONCHAIR1                    | CONPERIPH                      | MAIN     | RETAIL    | EA                 |                       |                          |                                        |                         |                                          |     |             |         |
| Commerce<br>Pro | CONCRIB01                    | CONPERIPH                      | MAIN     | RETAIL    | EA                 |                       |                          |                                        |                         |                                          |     |             |         |
|                 | CONCRIB02                    | CONPERIPH                      | MAIN     | RETAIL    | EA                 |                       |                          |                                        |                         |                                          |     |             |         |
| More Items      | CONFLAGPL                    | CONPERIPH                      | MAIN     | RETAIL    | EA                 |                       |                          |                                        |                         |                                          |     |             |         |
| >               |                              |                                |          |           |                    |                       |                          |                                        |                         |                                          |     | < <         | > >     |

# Vendor Inventory

| Acumatica         | Search              | ۹ 🛛                           |                    |                    |                       |                                                 | Revision Two Products<br>Products Wholesale        | 11/17/2023<br>12:31 AM | 🕐 💄 admin admin 🗸   |
|-------------------|---------------------|-------------------------------|--------------------|--------------------|-----------------------|-------------------------------------------------|----------------------------------------------------|------------------------|---------------------|
| Favorites         | Vendor Inventory    |                               |                    |                    |                       |                                                 |                                                    |                        | CUSTOMIZATION TOOLS |
| C Data Views      | N 10                |                               |                    |                    |                       |                                                 |                                                    |                        |                     |
| Haterial Requirem | Vendor:     SKU:    | م<br>م                        |                    |                    |                       |                                                 |                                                    |                        |                     |
| Time and Expenses | 0 + × H 🛛           | Ţ                             |                    |                    |                       |                                                 |                                                    |                        |                     |
| Finance           | B C Inventory ID *1 | Vendor ID Vendor Inventory ID | Location Warehouse | * Purchase<br>Unit | Quantity At<br>Vendor | Available For Inventory Updated<br>Sale(%) Date | Days To Keep Vendor<br>Inventory Ibes<br>Location. |                        |                     |
| \$ Banking        | B D AACOMPUTO1      | AASERVICES                    | MAIN               | EA                 | 200.00                | 5.00 11/17/2023                                 | 2                                                  |                        |                     |
| Payables          |                     |                               |                    |                    |                       |                                                 |                                                    |                        |                     |
| Receivables       |                     |                               |                    |                    |                       |                                                 |                                                    |                        |                     |
| Customization     |                     |                               |                    |                    |                       |                                                 |                                                    |                        |                     |
| Sales Orders      |                     |                               |                    |                    |                       |                                                 |                                                    |                        |                     |
| Purchases         |                     |                               |                    |                    |                       |                                                 |                                                    |                        |                     |
| Inventory         |                     |                               |                    |                    |                       |                                                 |                                                    |                        |                     |
| 🕢 Dashboards      |                     |                               |                    |                    |                       |                                                 |                                                    |                        |                     |
| Magento Connector |                     |                               |                    |                    |                       |                                                 |                                                    |                        |                     |
| 🔆 Kensium License |                     |                               |                    |                    |                       |                                                 |                                                    |                        |                     |
| CommercePro       |                     |                               |                    |                    |                       |                                                 |                                                    |                        |                     |
| <                 |                     |                               |                    |                    |                       |                                                 |                                                    |                        |                     |

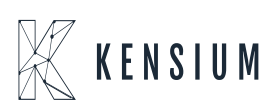

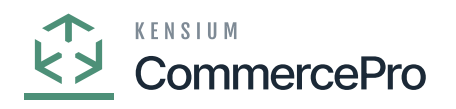

### Vendor Inventory

• As per the scenario, values updated at Vendor Inventory screen will be updated at individual record.

### Vendor Availability Qty will be displayed when the Branch Wise Mappings are associated.

You must Add Branch mappings at Branch Wise Inventory Association screen.

| Branch Wise Inventory Association                                                                                                    | ì   |            |       |     |     | ۹ (      | 0       |         |         |             |         |
|----------------------------------------------------------------------------------------------------|-----|------------|-------|-----|-----|----------|---------|---------|---------|-------------|---------|
| Image: Servess of the serves of the serve | h V | Wise Inve  | vente | ory | Ass | ociation |         |         |         |             |         |
| B     D     Branch ID     Warehouse     Include Vendor Inventory       ◊     0     PROOWHOLE     WHOLESALE, TRUCK01     ♥       ◊     0     SERVEAST     ♥       ◊     0     PROORETAIL     RETAIL     ♥       ◊     0     SERVEST     ♥       ◊     0     CAPITAL     ♥       ◊     0     WHOLESALE     ♥       ◊     0     WHOLESALE     ♥       ◊     0     WHOLESALE     ♥       ◊     0     KENSIUM     TESTRETAIL     ♥       ◊     0     KENSIUM     TESTRETAIL     ♥       ◊     0     KENTEST     ♥                                                                                                    | 3   | + ×        | ×     | ⊷   | (   | x        |         |         |         |             |         |
| > 0     D     PROOWHOLE     WHOLESALE, TRUCK01       0     D     SERVEAST     Image: Comparison of the comparison of the comparison of                                                                | Br  | Branch ID  |       |     |     |          | W       | rehouse | Include | e Vendor Ir | ventory |
| 0     D     SERVEAST     D       0     D     PROORETAIL     RETAIL     D       0     D     SERVWEST     D       0     D     CAPITAL     D       0     D     WHOLESALE     D       0     D     WESTKEN     D       0     D     KENSIUM     TESTRETAIL       0     D     KENTEST     D                                                                                                    | P   | PRODWHOLE  | DLE   |     |     | WHOLES   | ALE, TR | RUCK01  |         | Г           | 2       |
| 0     D     PROORETAIL     RETAIL     D       0     D     SERVWEST     D       0     D     CAPITAL     D       0     D     WHOLESALE     D       0     D     KENSIUM     TESTRETAIL     D       0     D     KENSIUM     WEST     D       0     D     KENTEST     D                                                                                                    | s   | SERVEAST   | г     |     |     |          |         |         |         |             | 1       |
| 0     D     SERVWEST     2       0     D     CAPITAL     2       0     D     WHOLESALE     2       0     D     KENSIUM     TESTRETAIL     2       0     D     WEST KEN     WEST     2       0     D     KENTEST     2                                                                                                    | P   | PRODRETAIL | AIL   |     |     |          |         | RETAIL  |         |             | 2       |
| 0     D     CAPITAL       0     D     WHOLESALE       0     D     KENSIUM       0     D     KENSIUM       0     D     KENSIUM       0     D     KENT                                                                                                    | S   | SERVWEST   | т     |     |     |          |         |         |         |             | V       |
| 0     D     WHOLESALE     Image: Comparison of the stretchill in the stretchill in the stretch              | С   | CAPITAL    |       |     |     |          |         |         |         |             | 1       |
| 0     D     KENSIUM     TESTRETAIL       0     D     WEST KEN     WEST       0     D     KENTEST     Z                                                                                                    | W   | WHOLESALE  | LE    |     |     |          |         |         |         |             | 2       |
| WEST WEST       D KENTEST                                                                                                    | K   | KENSIUM    |       |     |     |          | TEST    | RETAIL  |         |             |         |
| V L KENTEST                                                                                                    | W   | WEST KEN   | 4     |     |     |          |         | WEST    |         |             |         |
|                                                                                                    | K   | KENTEST    |       |     |     |          |         |         |         |             | 2       |
|                                                                                                    |     |            |       |     |     |          |         |         |         |             |         |
|                                                                                                    |     |            |       |     |     |          |         |         |         |             |         |
|                                                                                                    |     |            |       |     |     |          |         |         |         |             |         |
|                                                                                                    |     |            |       |     |     |          |         |         |         |             |         |
|                                                                                                    |     |            |       |     |     |          |         |         |         |             |         |
|                                                                                                    |     |            |       |     |     |          |         |         |         |             |         |
|                                                                                                    |     |            |       |     |     |          |         |         |         |             |         |
|                                                                                                    |     |            |       |     |     |          |         |         |         |             |         |
|                                                                                                    |     |            |       |     |     |          |         |         |         |             |         |
|                                                                                                    |     |            |       |     |     |          |         |         |         |             |         |
|                                                                                                    |     |            |       |     |     |          |         |         |         |             |         |
|                                                                                                    |     |            |       |     |     |          |         |         |         |             |         |

### Branch wise Inventory Association

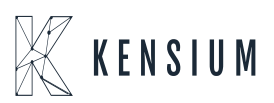